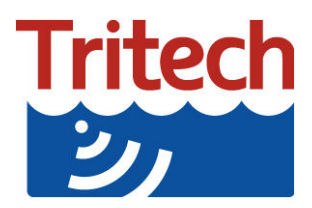

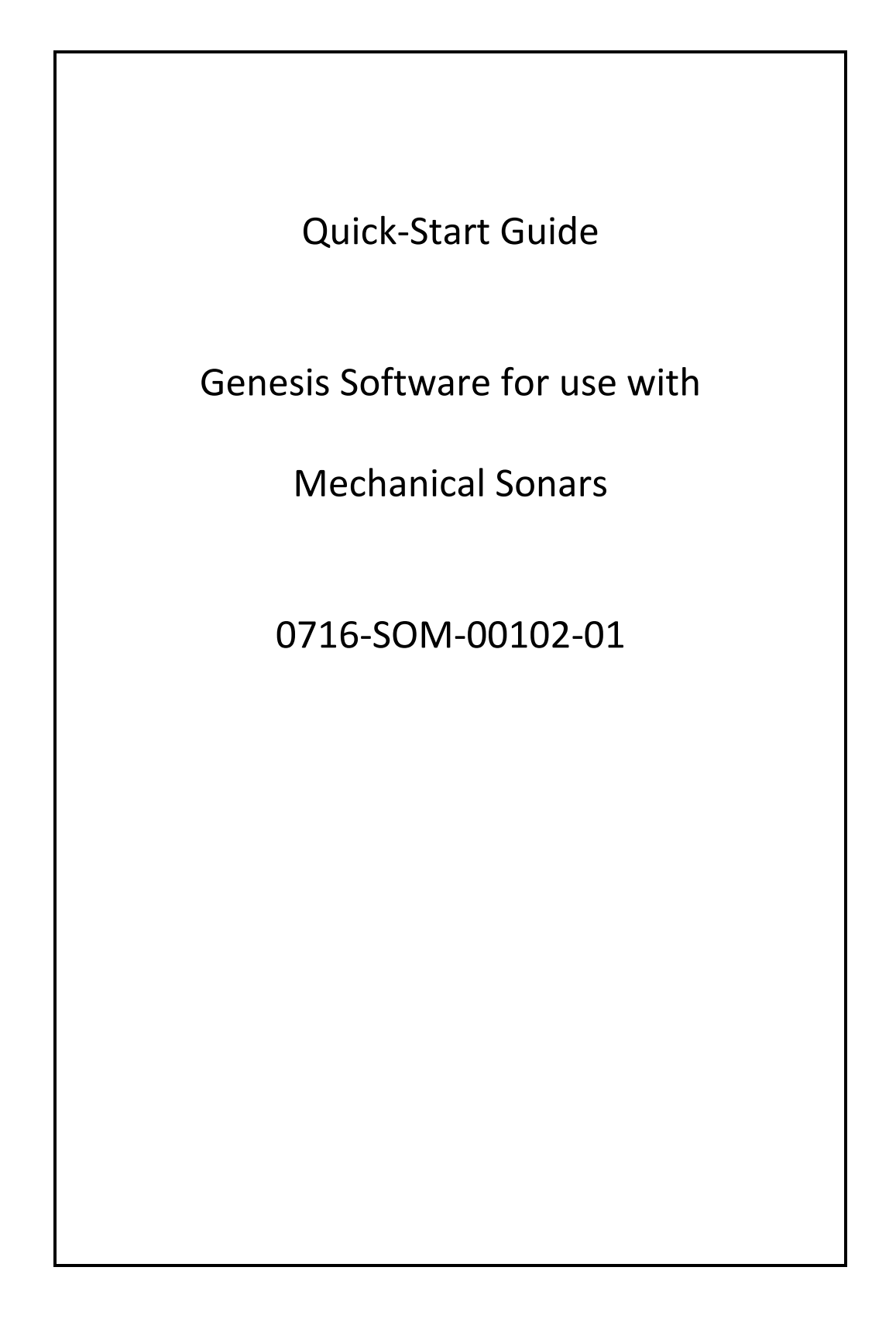

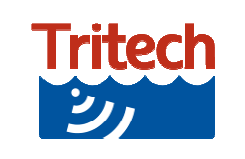

The following is intended as a quick start guide for the connection and operation of a Tritech mechanical sonar under the Genesis software.

#### **Sonar Installation**

Please note that the screen illustrations may differ slightly from that displayed on your computer.

The comms mode of the sonar determines the software installation method and so will be detailed separately in this document. Ethernet and Arcnet heads, to a certain extent, will initialise automatically whereas Serial heads will need to be added manually into the software.

#### Serial Sonars need to be added manually to Genesis.

#### Arcnet and Ethernet Sonars are added to Genesis automatically

#### Genesis currently only allows for one mechanical sonar installation

For Sonar wiring see the relevant section of the hardware manual for the individual product through our website <u>www.moog.com/tritech</u>

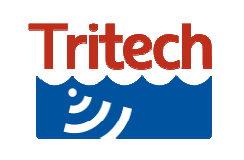

# **Connecting Devices**

#### Ethernet

The TCP/IPv4 network configuration of the host network adapter (PC, SCU or similar) should be set to an IP address of 192.168.2.xxx with a subnet mask 255.255.255.0. Do not use the IP address for any of the sonar devices or reserved addresses xxx.2.17, xxx.2.200, xxx.2.201 or the "Obtain an IP address automatically" option.

If the hardware adapter is setup correctly then the Sonar will be populated automatically in Genesis.

#### Arcnet

Arcnet requires a topside Tritech Arcnet adapter. The Arcnet baud rate needs to be set correctly for the sonar that you are using. In general this is 156 baud.

| General Hub        | Diagnostics |  |  |  |
|--------------------|-------------|--|--|--|
| SeaHub Settings    |             |  |  |  |
| Port A Mode        | R5232 👻     |  |  |  |
| Port B Mode        | RS232       |  |  |  |
| Port C Mode        | RS232 🔹     |  |  |  |
| Port D Mode        | ARCNET -    |  |  |  |
| Control Brightness | 15 👻        |  |  |  |
| Panel Leds On      | V           |  |  |  |
| ArcNet Baud        | 156 🔹       |  |  |  |
|                    | Apply       |  |  |  |
|                    |             |  |  |  |
|                    |             |  |  |  |
|                    |             |  |  |  |
|                    |             |  |  |  |
|                    |             |  |  |  |
|                    |             |  |  |  |

If the topside Arcnet adapter is setup correctly then the Sonar will be populated automatically in Genesis.

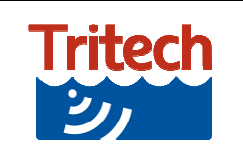

# **Serial Comms**

Sensors running serial communications are required to be manually entered into Genesis.

Select *Devices* then select the Mechanical sonar that matches the equipment that you are using and click *Add*. The sonar will then populate the device listing highlighted red.

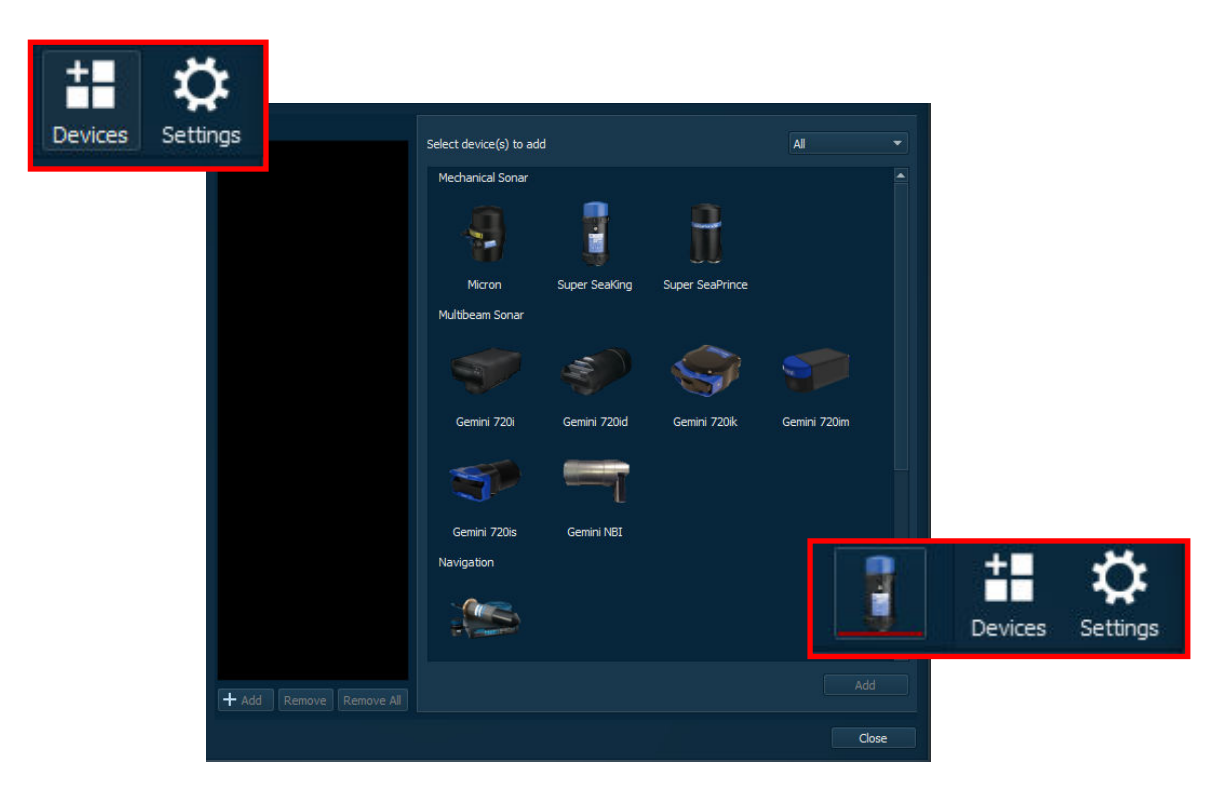

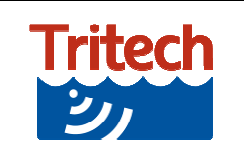

In the *General* tab ensure that under *Connection* the correct details are entered.

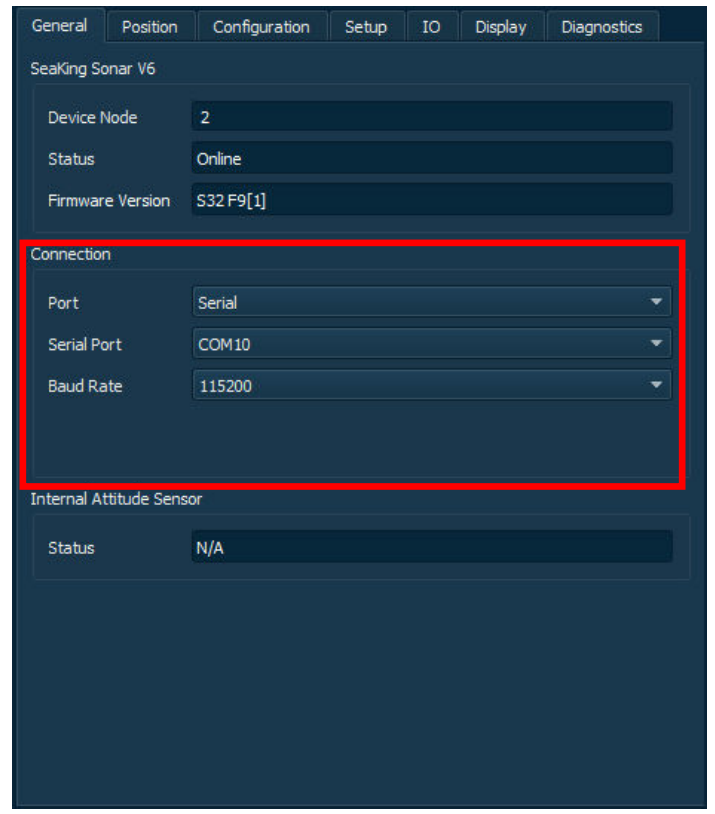

# Connection

*Port Serial* should be selected.

#### Serial Port

The serial port number that you are using should be selected from the dropdown menu.

#### Baud Rate

Select the baud rate for the sonar that you are using.

If the setup is successful, then the Sonar will come up amber ready to be put online

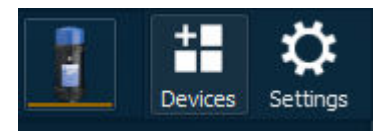

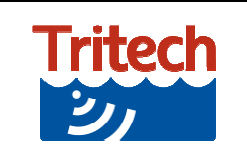

#### Sonar Setup

#### General

This displays the connection information when the Sonar is added to Genesis software and is where you set the topside adapter to communicate with the head.

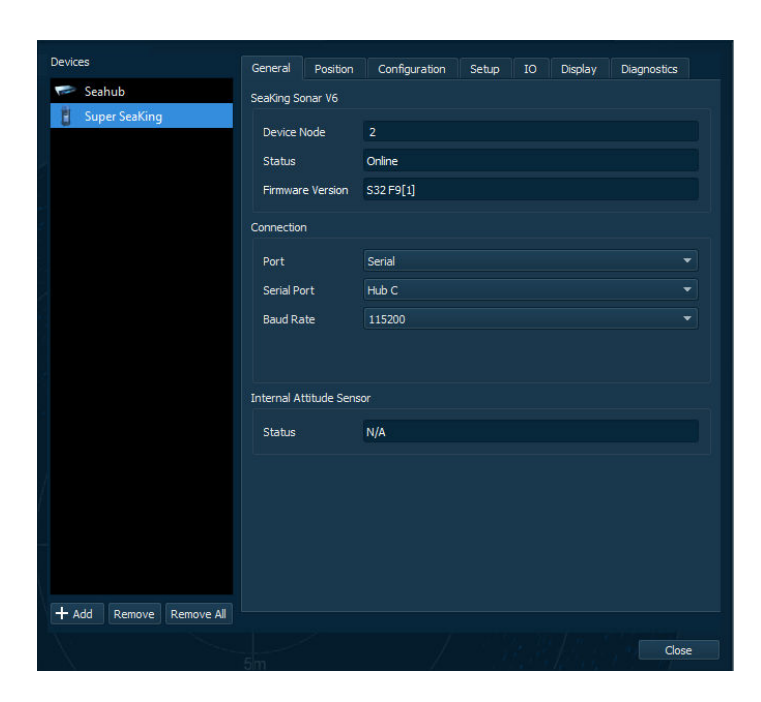

#### Device Node

Displays the node of the sonar

#### Status

*Online* when the Sonar is connected *Offline* when the Sonar is disconnected

#### Firmware Version

Displays the firmware installed on the Sonar.

This pesists if the Sonar is removed

#### Connection

The **topside** comms connection. This must match the sonar Ethernet Serial Hub Arcnet

*Serial Port* The port that the head is connected to

#### **Baud Rate**

The *topside* baud rate to connect to the sonar

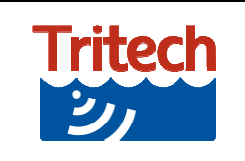

If the sonar is connected via Ethernet, each device must have a different IP address to allow them to communicate with the Genesis software.

To change the IP address of a connected device, ensure the device is online and select the device and adjust the settings under the *Connection* section.

The Sonar IP Address and Subnet Mask can be adjusted and saved to the sonar.

| onnection          |               |      | Connection         |                          |               |
|--------------------|---------------|------|--------------------|--------------------------|---------------|
| Port               |               | *    | Port               |                          |               |
| Sonar IP Address   | 192.168.2.201 | Edit | Sonar IP Address   | 192 🗘 . 168 🗘 . 2 🎝 . 20 | 05 🗘 Ok Cance |
| Subnet Mask        | 255.255.255.0 | Edit | Subnet Mask        | 255.255.255.0            | Ec            |
| Surface IP Address | 192.168.2.210 |      | Surface IP Address | 192.168.2.210            |               |
| Link Speed         | 100.0 Mbps    |      | Link Speed         | 100.0 Mbps               |               |

If two devices with the same IP address are connected at the same time neither will communicate with Genesis. If you require to change the IP address of a device it is recommended that only the device being changed is connected.

If you change the device default settings always record any changes to the IP Address or Subnet Mask.

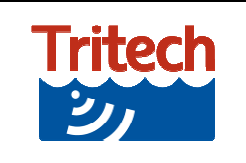

# Position

This is positional data for the sonar and only used for Georeferenced data or moving the selected sonar PPI when overlaid on another sonar PPI screen.

In general use these settings do not require to be changed.

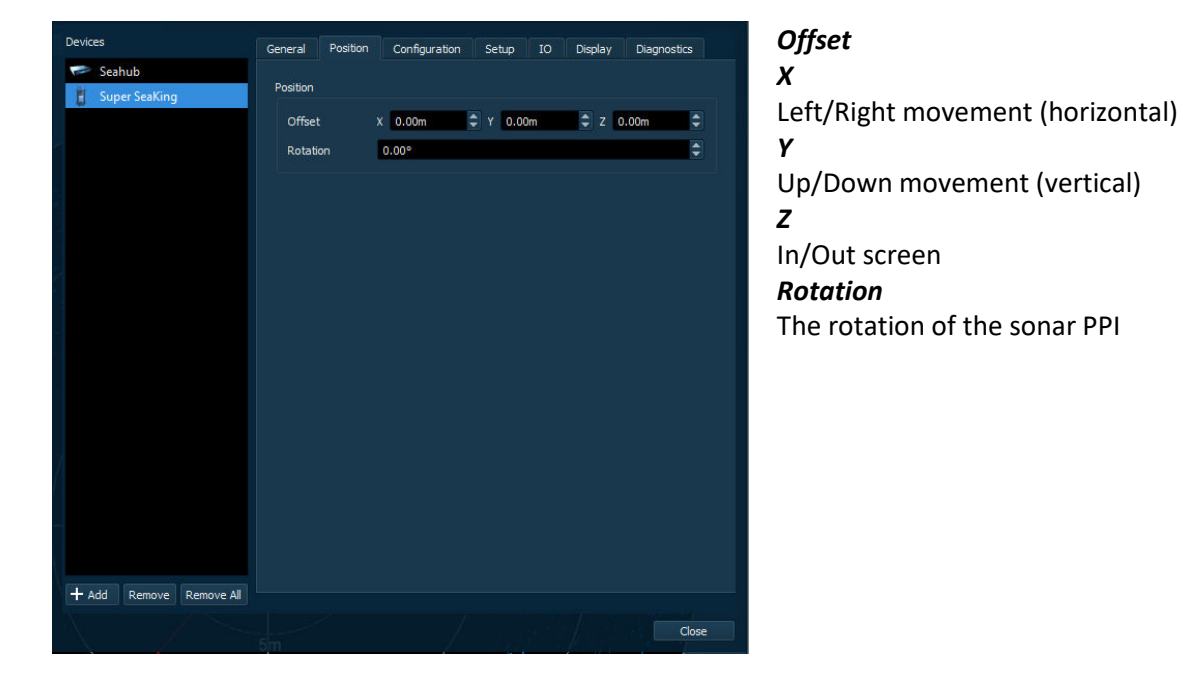

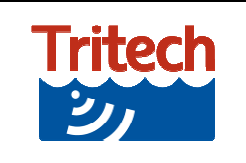

## Configuration

These are lists of the main controls for the sonar setting how the data is packaged from the head.

# Devices General Poston Configuration Setup 10 Display Diagnostics Main Controls Image: Seaking Image: Seaking Image: Seak

## 8Bit

8Bit or 4Bit As standard the system runs in 8bit

#### Invert

Select if the sonar is fitted boot down. Boot Up – Standard Boot Down - Inverted

#### Screen Lock

Locks the number of sampling bins to the resolution of the screen else *Bins* values used.

#### Transducer Flyback

Only works on a sector scan. When selected the sonar scan will always move in the same direction. Once a sector has been scanned the transducer will move to the start point to continue rather than move left and right

#### Lockout

The minimum range before the receiver listens

#### Bins

Manual sample bin entry. Sample Bins automatically increase with range

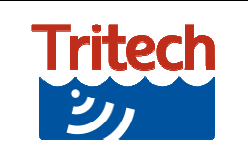

# Setup

These are the factory settings for the head. These are not configurable by the end user and cannot be changed.

| Devices                 | General     | Position               | Configuratio             | on Se                     | tup    | IO        | Displ        | lay               | Diagnostics        |
|-------------------------|-------------|------------------------|--------------------------|---------------------------|--------|-----------|--------------|-------------------|--------------------|
| Seahub                  | • Chann     | iel 1 🔍 Cl             | hannel 2                 |                           |        |           |              |                   |                    |
| Super seaking           | Transmit    | ter DDS                |                          |                           | Receiv | ver Filte | r            |                   |                    |
|                         | Start       | Frequency              | 300000                   | \$                        | Star   | rt Frequ  | Jency        | 30000             | 00                 |
|                         | End F       | requency               | 350000                   | <b>(</b>                  | End    | Freque    | ency         | 35000             | 00                 |
|                         | Pulse       | Length                 | 400                      | •                         | Filte  | er Lengt  | th           | 400               | <b>\$</b>          |
|                         | Transmit    | ter                    |                          |                           | Alpł   | na Shad   | ling         | 1.000             |                    |
|                         | Duty Voltag | Cycle<br>Je            | 6                        |                           |        |           |              |                   |                    |
|                         | Phase       |                        |                          | Receiver                  |        |           |              |                   |                    |
|                         | Limit       |                        | 0                        | \$                        | Thre   | eshold    |              | 50                | <b>Ş</b>           |
|                         | Scaler      |                        | 0                        | ÷.                        | RxI    | Det Wid   | lth          | 100               | <b>\$</b>          |
|                         | Gain (dB    | )                      |                          |                           | RxI    | Det Off   | set          | 0                 | <b>Ş</b>           |
|                         | ADC (       | ,<br>Jain              |                          |                           | RSS    | I Offse   | t            | 115               | <b>_</b>           |
|                         | Xdcr N      | let Gain               | 50                       | -                         | TVG    | Slope     |              | 100               | <b>(</b>           |
|                         | Controls    |                        |                          |                           |        |           |              |                   |                    |
|                         | ▼ H.<br>▼ H | as Motor<br>alf Duplex | <b>1</b> c<br><b>1</b> t | Dual Filter<br>Has Attitu | de     |           | ✓ Di<br>✓ Ha | sable A<br>as COM | utoComms<br>IV6/V7 |
|                         |             |                        |                          |                           |        |           |              |                   |                    |
| + Add Remove Remove All |             |                        |                          |                           |        |           |              |                   |                    |
|                         |             |                        |                          |                           |        |           |              |                   | Close              |

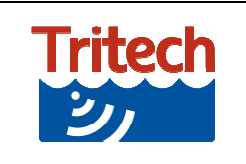

# 10

This page sets the communication protocol for the Micron, V6 and V7 sonar head ports. If you are changing the head comms this is where it is done.

Comms changes on V5 heads are done using hardware switches or jumpers. Please see the ARCNET & Serial Communication Settings within the Software Manuals section of our website <u>www.moog.com/tritech</u> for more details.

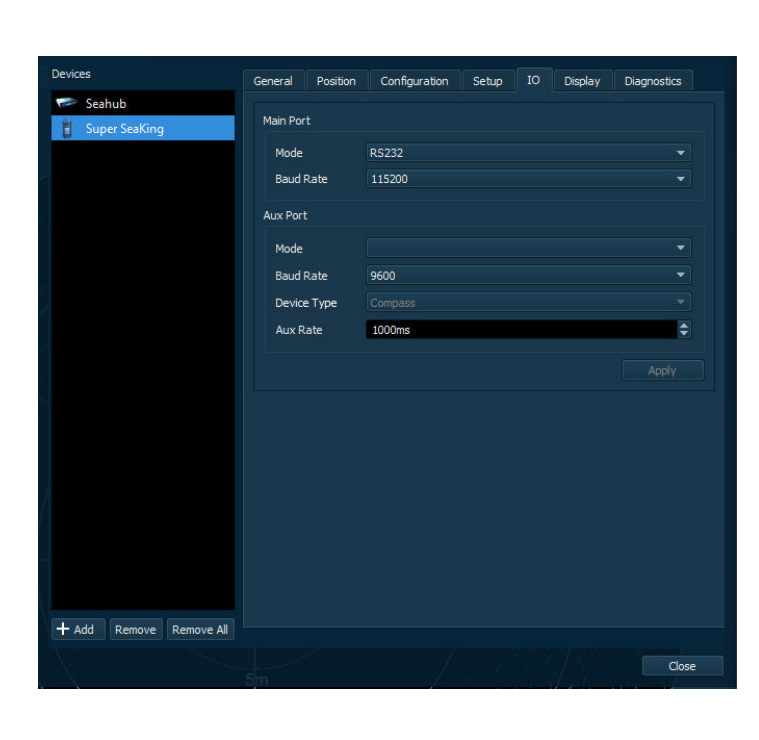

# Main Port

*Mode* The sonar main port comms (only digital heads)

*Baud rate* The sonar main port baud rate

Aux Port Mode Sonar aux port comms

*Baud Rate* Aux port baud rate.

# Device Type

Setting the decode for the aux port.

## Aux Rate

Sets to the aux port sample rate. Prevents overloading the sonar with data from a free running source

After any setting change the *Apply* button must be pressed.

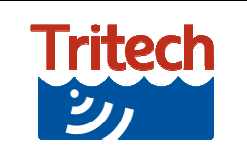

for use with Mechanical Sonars

# Display

These settings control the sonar display of the selected device. They are all visual tools that are applied to the data at the surface.

| Devices                 | General Position           | Configuration | Setup IO  | Display Diagnostics |
|-------------------------|----------------------------|---------------|-----------|---------------------|
| 🖙 Seahub                | Display Options            |               |           |                     |
| Super SeaKing           | ✓ Draw Labels<br>Smoothing | <b>V</b>      | Draw Grid | ✓ Draw Sweep        |
|                         | Auto Dynamic Ra            | nge           |           |                     |
|                         | Contrast                   |               |           |                     |
|                         | Sensitivity                |               |           |                     |
| + Add Remove Remove All |                            |               |           |                     |
| $\lambda \rightarrow$   |                            |               |           | Close               |

Draw Labels Range and Bearing identifiers ON/OFF

*Draw Grid* Grid Lines *ON/OFF* 

**Draw Sweep** Sweep indication line ON/OFF

*Smoothing* Applies graphic smoothing to the image.

Auto Dynamic Range Default on. Fine tune in Contrast and Sensitivity

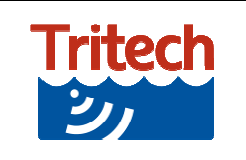

# Diagnostics

This displays the status messages from the Sonar. This is useful during problem solving.

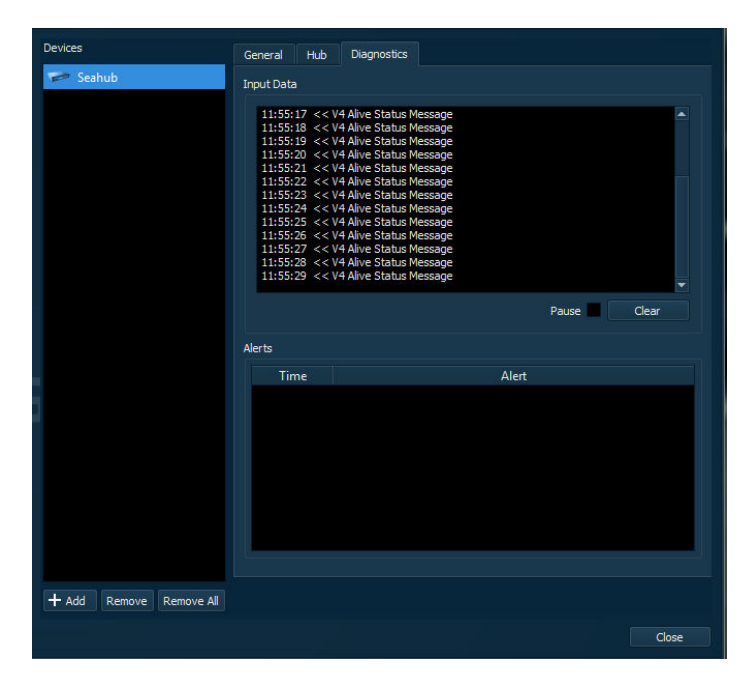

#### Input Data

Time stamped messages received from the sonar

#### Alerts

Time stamped Alert messaged generated by Genesis.

If the Sonar is disconnected the *Diagnostics* tab with be updated with a warning symbol and the alert message detailed in the *Alert* window as below:

| General                             | Hub  | Diagnostics     |                                    |  |  |
|-------------------------------------|------|-----------------|------------------------------------|--|--|
| Input Data                          |      |                 |                                    |  |  |
| 11:58:36 << V4 Alive Status Message |      |                 |                                    |  |  |
|                                     |      |                 | Pause Clear                        |  |  |
| Alerts                              |      |                 |                                    |  |  |
| Tin                                 | nes  |                 | Alert                              |  |  |
| 11:59:0                             | .340 | 🛕 The device ha | as been disconnected or lost comms |  |  |
|                                     |      |                 |                                    |  |  |

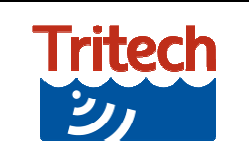

for use with Mechanical Sonars

Revision : 1

# **Device Display Options**

The controls within the different device windows change according to the type of device attached. Specific controls relevant to the mechanical sonars include:

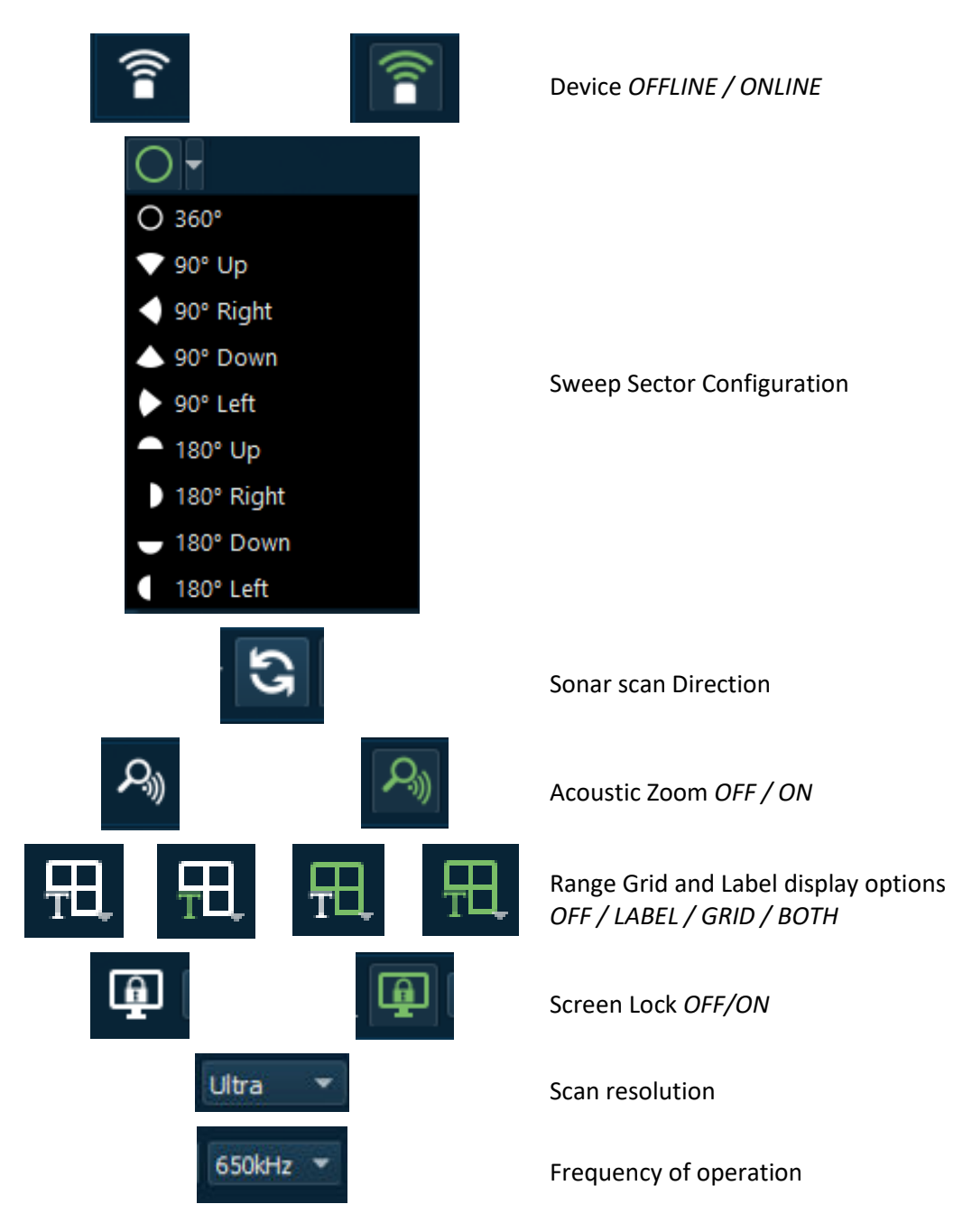

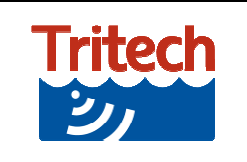

# Acoustic Zoom

Acoustic Zoom is a feature common across the majority of Tritech devices that allows a separately operated zoom window to be opened within the device display area.

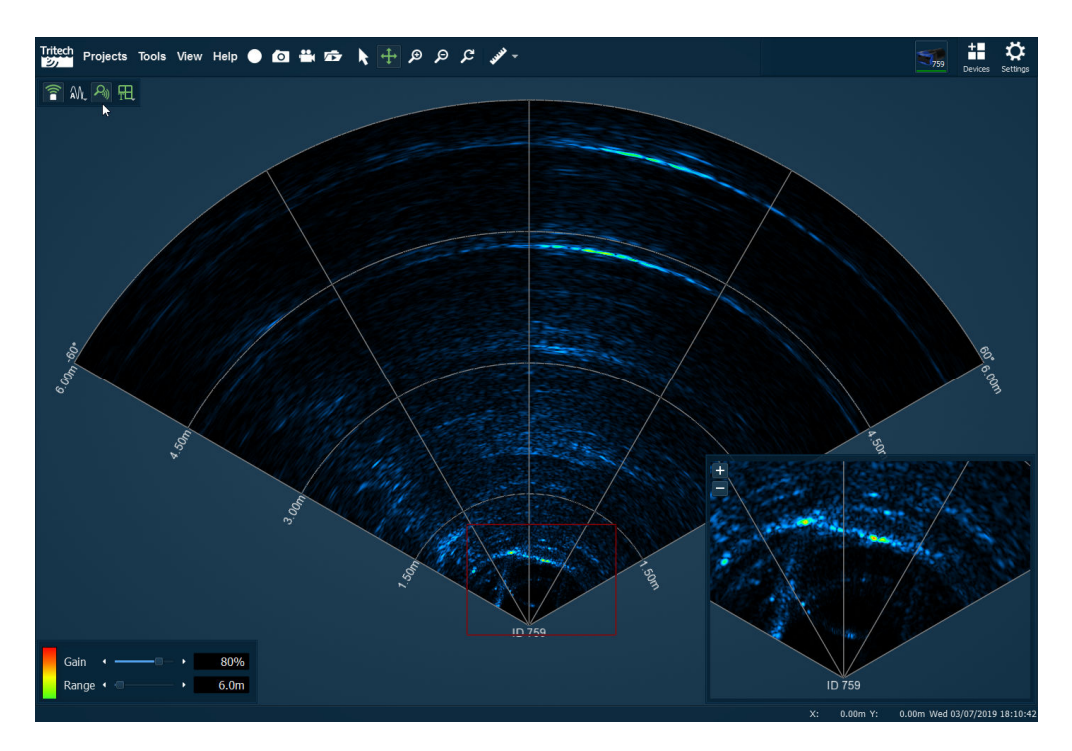

The acoustic zoom for each device window is turned on and off using the control button at the top left of each device window.

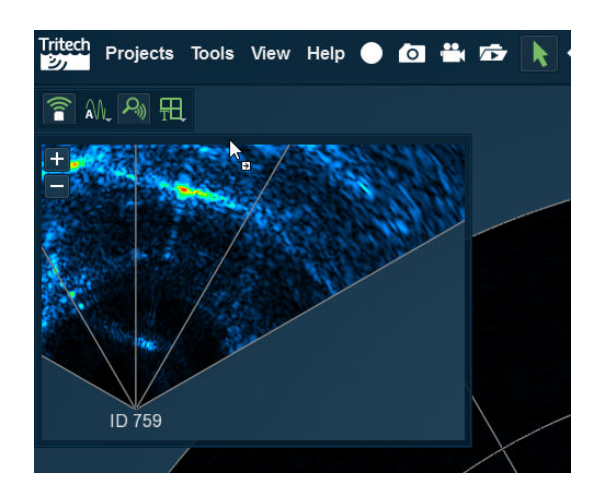

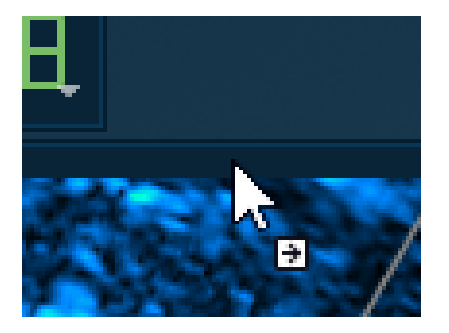

The zoom window can be selected and moved into the corners of the device display window. The corner areas of the main window are highlighted after you start to drag the zoom window. You can increase and decrease the zoom using the + and - buttons and the zoom area is shown as a red box on the main screen. If you hover with the mouse over the red box it will turn blue and can be dragged to a different area of the main device display.

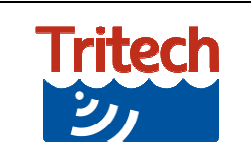

# **Colour Palette**

The colour palette for the sonar imagery is accessed via the palette to the left of the Gain and Range controls.

Left clicking on a palette will apply it to the selected sonar.

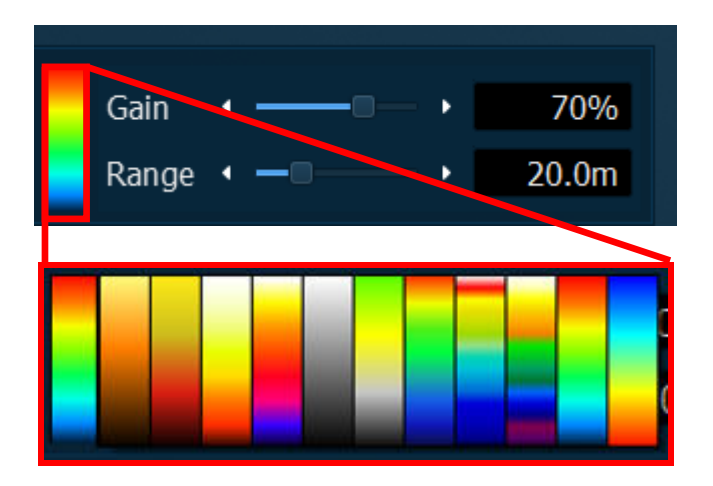